## Passwortänderung bei itslearning (Browser)

Diese Anleitung ist für den Fall, dass du dein Passwort ändern möchtest, wenn du es noch kennst. Falls du dein Passwort vergessen hast, kann jeder Lehrer dein Passwort zurücksetzen. Bitte deinen Lehrer darum.

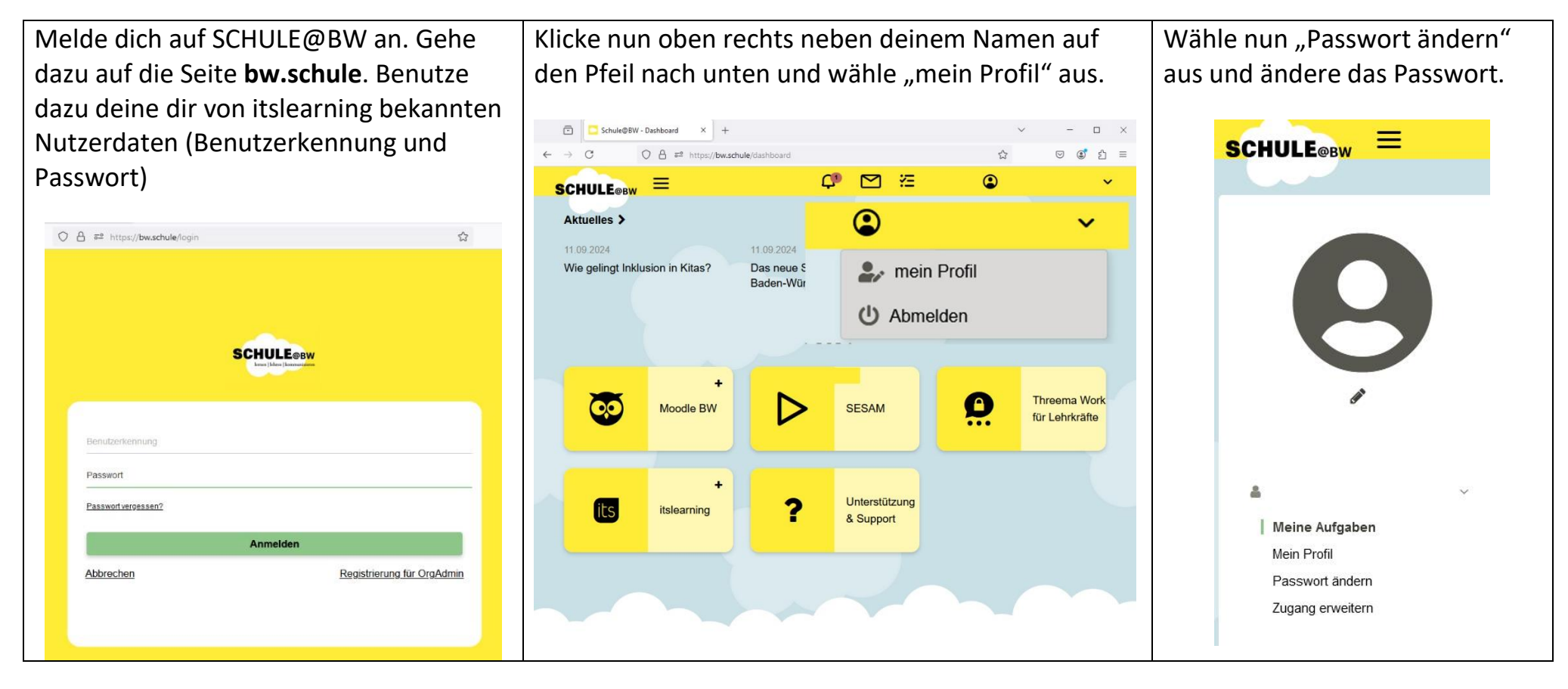